## Jak změnit svoje heslo nebo získat nové

1) Na přihlašovací stránce (<u>https://www.bodhidharma.cz/clenska-prihlaseni/</u>) klikněte na "Zapomněli jste heslo?" pod modrým tlačítkem Přihlásit se (viz obrázek).

| <br>Začářečnící Kurzy's Mistrem Chcl učít Cvičení v týdnu Kontakt Pro členy                                                                                                    |
|----------------------------------------------------------------------------------------------------|
| Přihlášení pro<br>členy společnosti<br>Bodhidharma<br>urev<br>Pinast e<br>Pinast e<br>Concelerate<br>Deste sti naší milenem<br>a co na vás v členské sekci čeká.<br>Členská přihláška                                                                                                    |
| Nejde vám se přihlásit?<br>Zadali jste heslo, které vám přišlo<br>emailem a stenje vás to do členské<br>sekce nepusti? Snadná pomoc.<br>Nechte si polata heslo nové<br>(kliknutím na Zapomněli jste heslo?<br>pod modým tačitkem přihlášen),<br>Na email vám přijde nové heslo. To<br>se prorším nesnažte přepata, je<br>složité, ale zkopínylte ho pomocí Ctrl |

2) Dostanete se na stránku, kde zadáte svoji emailovou adresu, která je spojená s vaším členským účtem a na kterou si chcete nechat zaslat odkaz pro obnovení hesla (viz obrázek).

| Zadejte prosím své uživatelské jméno nebo<br>emailovou adresu. Odkaz na stránku s možností<br>vytvoření nového hesla vám bude automaticky<br>zaslán emailem. |  |
|----------------------------------------------------------------------------------------------------|--|
| Uživatelské jméno nebo email<br>pavel@orelvhnizde.cz *-<br>Získat nové heslo                                                                                 |  |
| Přihlásit se<br>← Zpět: Bodhidharma – mezinárodní<br>společnost čchi-kung                                                                                    |  |
|                                                                                                    |  |
|                                                                                                    |  |

3) Po stisknutí na tlačítko Zaslat nové heslo vám na zadaný email přijde odkaz, přes který se dostanete na novou stránku. Na ní už můžete zadat nové heslo.

4) Můžete si vybrat heslo, které je vám systémem nabídnuto, nebo do políčka nové heslo napsat jakékoli heslo, které se vám líbí (viz obrázky).

| Zadejte vaše nové heslo.                                                                                                    |
|----------------------------------------------------------------------------------------------------|
| Nové hesio<br><b>QZKOPQE1F1mCYB({*)</b><br>Bezpečné<br>Nápověda: Zvolené hesio by mělo mít<br>alespoň 12 znaků. Bezpečnější hesio získáte<br>kombinací velkých a malých písmen, číslic a<br>symbolů jako např. ! " ? \$ % ^ & ).<br>Vytvořít nové hesio |
| Přihlásit se<br>← Zpšt: Bodhidharma – mezinárodní<br>společnost čchi-kung                                                                                                    |
|                                                                                                    |
|                                                                                                    |
| Zadejte vaše nové heslo.                                                                                                    |
| Nové heslo<br>Mojenoveheslo987<br>Bezpečné<br>Nápověda: Zvolené heslo by mělo mít<br>alespoň 12 znaků. Bezpečnější heslo získáte<br>kombinací velkých a majúch písnon, číslic a<br>symbolů jako napřef ? \$ % ^ & ).<br>Vytvořit nové heslo             |
| Přihlásit se<br>← Zpět: Bodhidharma – mezinárodní<br>společnost čchi-kung                                                                                                    |
|                                                                                                    |

5) Stiskněte na tlačítko "Vytvořit nové heslo" a máte hotovo.